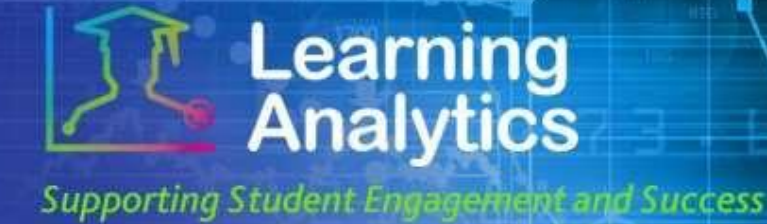

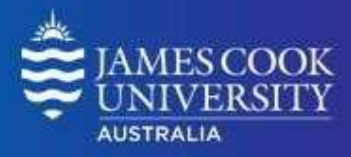

## **USER GUIDE**

## 'Subject Submission Summary' Report

### What can this report do for me?

- This report provides a list of students in a LearnJCU subject with submission information for each student. For example, the report can generate a list of students displaying all Assignment submissions for a LearnJCU subject during a given academic study period.
- This report can be used to identify students who are not engaged in their subjects by displaying trends and numbers of submissions compared to the average across all students in that subject. Students below the average may not be sufficiently engaged in the subject and may indicate the need for assistance.

#### **Running the Report**

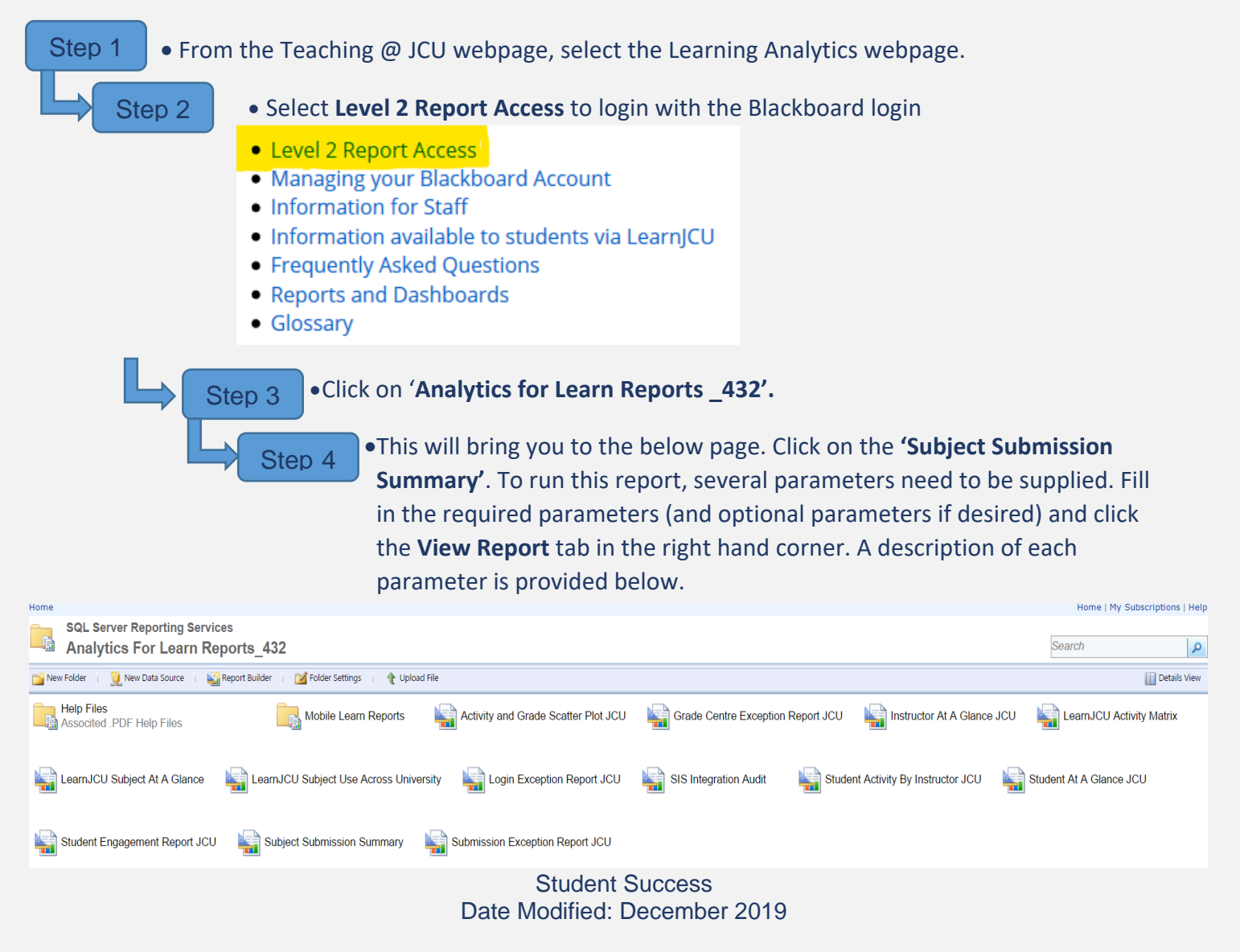

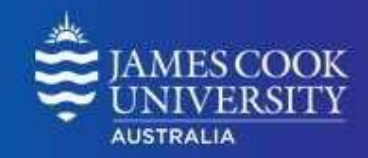

| 🕒 - 🕫 🔀                                                                                                    |                                 |   |                  |                |   |      |                                |  |
|----------------------------------------------------------------------------------------------------|---------------------------------|---|------------------|----------------|---|------|--------------------------------|--|
| ← → C 🏠 🕯 Secure   https://cook-analytics.blackboard.com:33001/Reports/Pages/Report.aspx?ltemPath=%2fAnalytics+For+Learn+Reports_432%2fSubject+Submission+Summary |                                 |   |                  |                |   |      | @ ☆                            |  |
| Home > Analytics For Learn Reports_432 > Subject Submission Summary                                                                                               |                                 |   |                  |                |   | Home | Home   My Subscriptions   Help |  |
| Year:                                                                                                    | 2017 🔻                          |   | Study Period:    | Study Period 1 | V |      | View Report                    |  |
| Division:                                                                                                    | <select a="" value=""></select> | ۲ | Academic Level:  | All            | ▼ |      |                                |  |
| College:                                                                                                    | ▼                               |   | Subject ID:      |                |   |      |                                |  |
| LearnJCU Subject:                                                                                                    | <b>V</b>                        |   | Submission Type: | All            |   | T    |                                |  |

### **Report Parameters**

• Year (Required): Select the year which you wish to run the report for.

Learning Analytics

Supporting Student Engagement and Success

- **Study Period (Required):** Study period refers to the academic Study Periods at your institution (e.g. Study Period 1, 2015). Selecting a Study Period automatically filters down the LearnJCU Subjects that can be selected.
- **Division (Required):** This refers to the organisational units at your institution (e.g. Division of Tropical Environments and Societies). Selecting a division automatically filters down the LearnJCU Subjects that can be selected.
- Academic Level (Optional): This refers to the academic levels at your institution (e.g. Undergraduate). Selecting an Academic Level filters down the LearnJCU Subjects that can be returned by the report.
- **College (Optional):** This refers to the college organisational units at your institution in the Division selected (e.g. College of Arts, Society and Education). Selecting a college automatically filters down the LearnJCU Subjects that can be selected.
- **Subject ID (Optional):** This refers to the subject code of the subject you wish to run the report for (e.g. 15\_AN1001-SP1). Selecting a subject ID automatically filters down the LearnJCU subjects that can be selected.
- LearnJCU Subject (Required): The LearnJCU subject on which the report will be run. The list of subjects is filtered based on the Year, Study Period, Division, College, and Subject ID selected. If the LearnJCU Subject title is longer than 70 characters, it is truncated.
- Submission Type (Optional):
  - All: Selecting "All" will result in the report displaying all submission types.
  - Assignment: Student submissions to a Blackboard Learn Assignment item. If an assignment allows multiple submissions, each distinct student submission is counted once.
  - **Blog:** Student posts to a Blackboard Learn Blog item.
  - **Discussion Forum:** Student posts to a Blackboard Learn Discussion Forum item.
  - o **Journal:** Student posts to a Blackboard Learn Journal item.

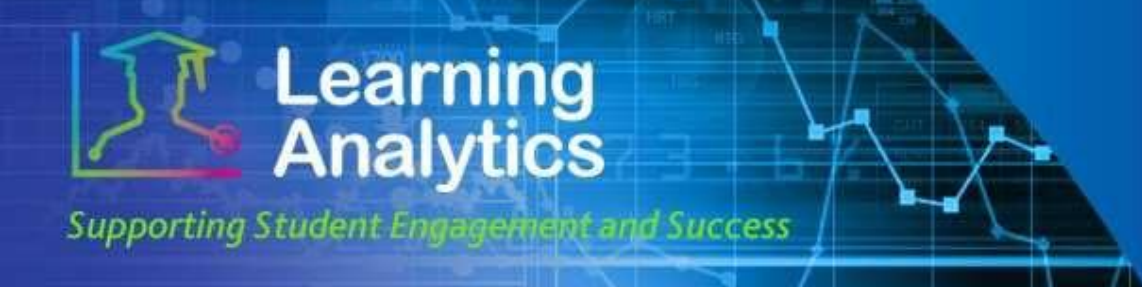

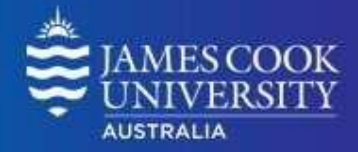

- SafeAssignment: Student submissions to a Blackboard Learn SafeAssignment item. If a SafeAssignment allows multiple submissions, each distinct student submission is counted once.
- **Survey:** Student submissions to a Blackboard Learn Survey item. If a survey allows multiple submissions, each distinct student submission is counted once.
- **Test:** Student submissions to a Blackboard Learn Test item. If a test allows multiple submissions, each distinct student submission is counted once.

### **Interpreting and Using the Report**

After the report has been run successfully, all of the students in the selected subject are displayed.

The **LearnJCU subject Information** section presents general information about the selected Subject.

The **Student Activity Summary** section shows information about each student and their submission activity:

- **Student Name:** The name of the student as a link to the Student at a Glance report.
- **Status:** The enrolment status of the student from the student information system.
- **Student:** The total number of the specified submissions made by that student.
- **AVG:** The average number of student submissions for the Submission Type selected for the given subject.
- **Date of Last Submission:** The date of the last submission for the Submission Type selected for the given subject.
- **Days Since Last Submission:** The number of days since the last submission for the specified Submission Type for the given subject.
- Last Submission Type: The last submission type displaying in the report row for that student.

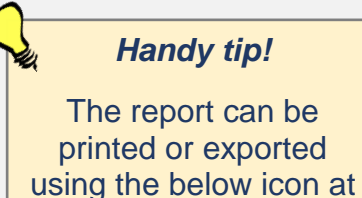

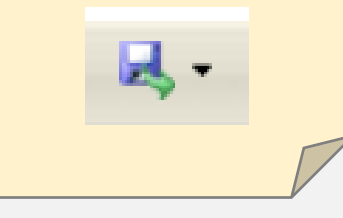

the top of the page.

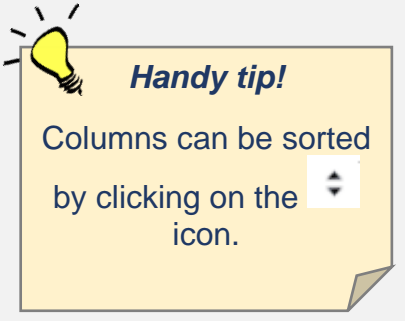

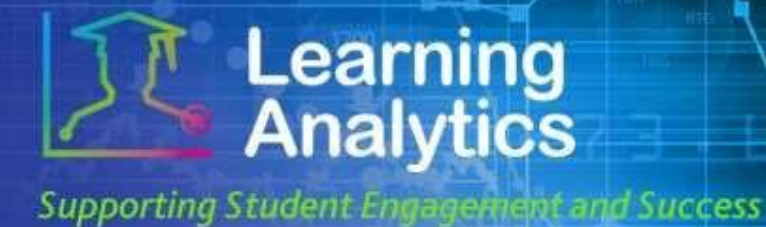

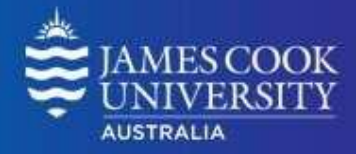

### **Report Preview**

# Subject Submission Summary

#### LearnJCU Subject Information

| Instructor:           | Instructors Name                       |  |  |  |
|-----------------------|----------------------------------------|--|--|--|
| Subject ID:           |                                        |  |  |  |
| Study Period:         | Study Period 1                         |  |  |  |
| Status:               | Available                              |  |  |  |
| Mode:                 | INT – Internal                         |  |  |  |
| Active Student Users: | 50                                     |  |  |  |
| Division:             | Division of Tropical Health & Medicine |  |  |  |
| College:              | College of Healthcare Sciences         |  |  |  |
|                       |                                        |  |  |  |

#### Legend

| ↑ > Avg. + 10% | $\rightarrow$ Within Avg. +/- 10% |
|----------------|-----------------------------------|
| ↓ < Avg 10%    | <ul> <li>NA</li> </ul>            |

#### Student Activity Summary (50 Students)

|                           |           | SUBMISSIONS |               |     |                            |                               |                      |
|---------------------------|-----------|-------------|---------------|-----|----------------------------|-------------------------------|----------------------|
| STUDENT NAME +            | STATUS \$ | STUDENT \$  |               | AVG | DATE OF LAST<br>SUBMISSION | DAYS SINCE LAST<br>SUBMISSION | CAST SUBMISSION TYPE |
| Students Name (JC Number) | Passed    | 4           | ¥             | 4.8 | 23/05/2016                 | 273                           | Assignment           |
| Students Name (JC Number) | Passed    | 3           | ¥             | 4.8 | 24/05/2016                 | 272                           | Assignment           |
| Students Name (JC Number) | Passed    | 7           | Ť             | 4.8 | 23/05/2016                 | 273                           | Assignment           |
| Students Name (JC Number) | Passed    | 5           | $\rightarrow$ | 4.8 | 23/05/2016                 | 273                           | Assignment           |